## Anleitung Reiserechnung für Dienstreisen

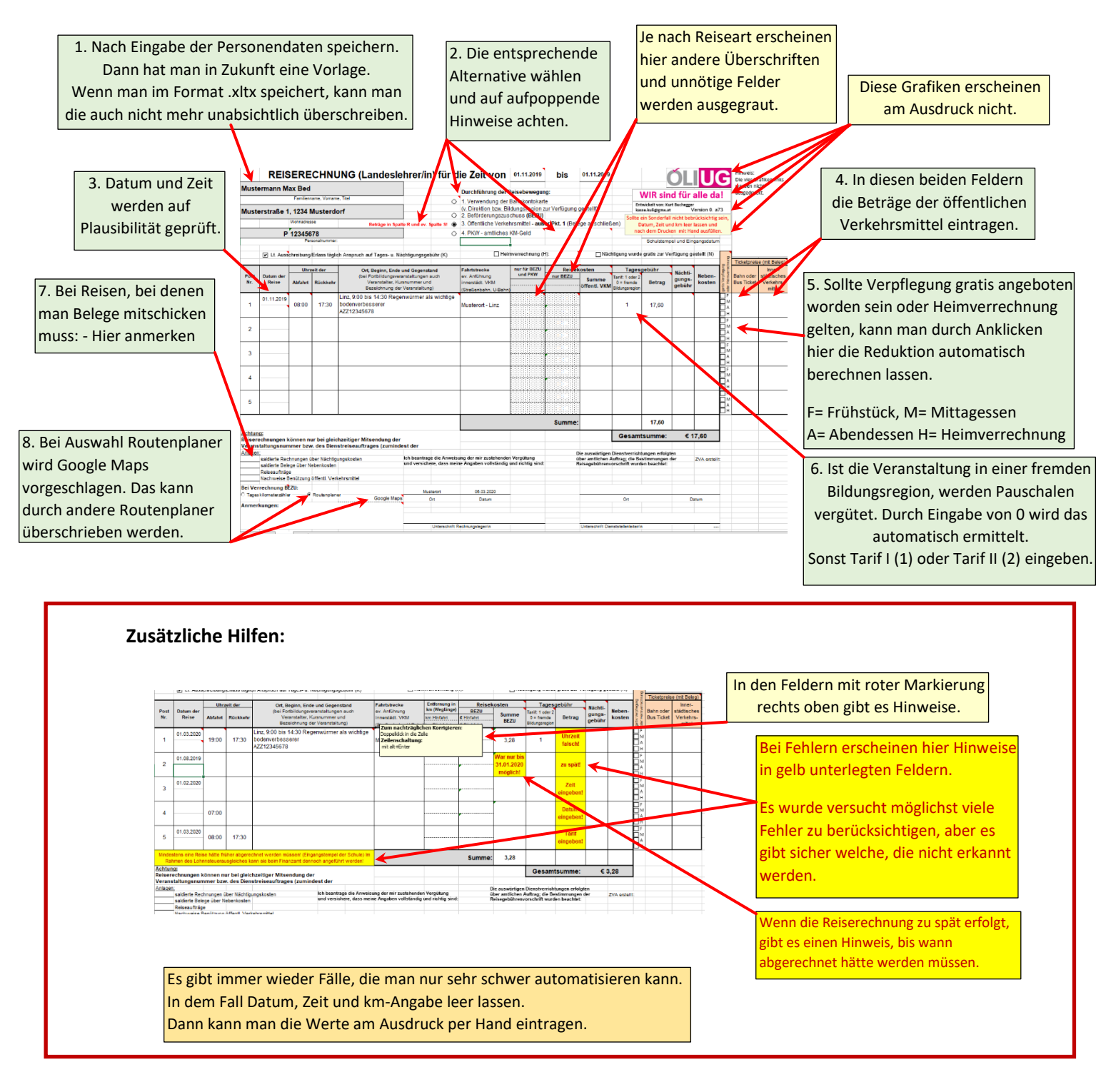

Sollte es Fragen oder Probleme geben: Ein Mail an: <u>kasse.kuli@gmx.at</u> Antwort kommt umgehend.

Kurt Buchegger